## **CrossLink Online** Prepare a Tax Return Job Aid

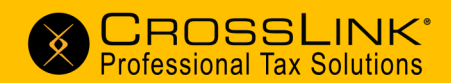

| Professional Tax Solutions | Search                 | Help GILBERT BENVISTE |
|----------------------------|------------------------|-----------------------|
| Dashboard                  |                        |                       |
| 📄 Tax Returns 🧲            | Tax Returns            | New Return +          |
| Calendar                   | Click Tax Returns and  |                       |
| Secure Messages            | then click New Return+ |                       |

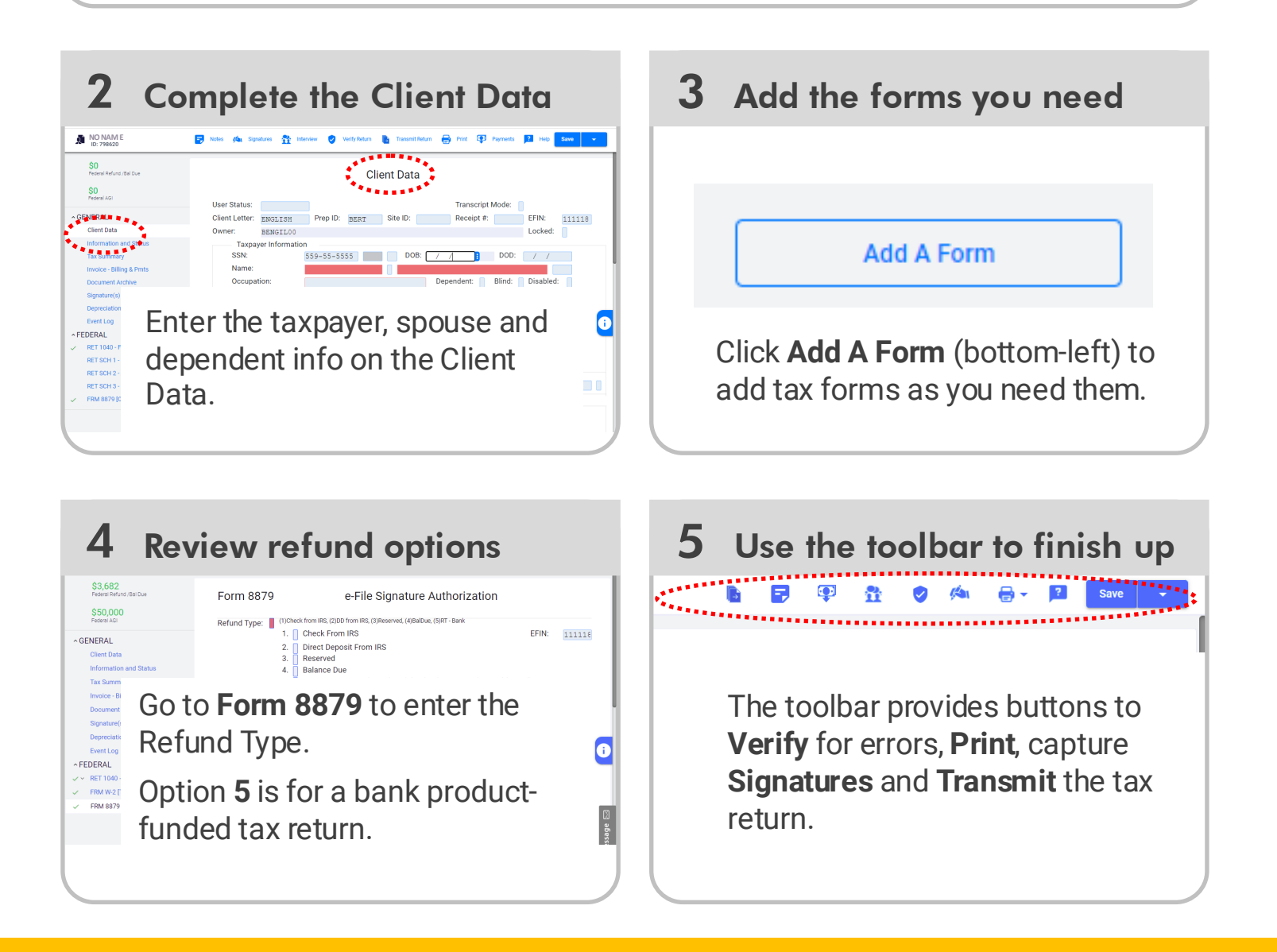

Need additional help? Contact us.